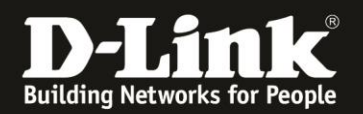

## Anleitung zur Einrichtung eines 3G/4G Internetzugangs

Für DWR-953 Rev.B

1. Greifen Sie per Webbrowser auf die Konfiguration des DWR-953 zu. Die Standard-Adresse ist <u>http://192.168.0.1</u>

Ist die Konfigurationsoberfläche auf Englisch, geben Sie im **Password** Feld **admin** ein und klicken auf **Login**.

| $\leftarrow \rightarrow \mathcal{C}$ | 1 102 169 0 50 <b>D</b> 102 169 100 1 | A 102 169 1 1 A 10 00 00 00 |                 | COVP C1202 Master            | D COVP C1202 Master | ••••     | Valatara Madam DIR 525 |
|--------------------------------------|---------------------------------------|-----------------------------|-----------------|------------------------------|---------------------|----------|------------------------|
| Jinat Home babycan                   | <b>1 1 1 1 1 1 1 1 1 1</b>            |                             | eg mewans D C   | COVICE LESS_MISSIE           |                     | CONVERSE | D-Link                 |
|                                      |                                       |                             | User N<br>Passv | lame : admin<br>word : ••••• |                     |          |                        |
|                                      |                                       |                             |                 | Login                        |                     |          |                        |

Ist die Konfigurationsoberfläche auf Deutsch, geben Sie im **Kennwort** Feld **admin** ein und klicken auf **Anmeldung**.

| Benutzernam | e: admin   |
|-------------|------------|
| Kennwor     | rt : ••••• |
|             | Annoldung  |
|             | Anneidung  |

### Hinweis:

Haben Sie bereits ein anderes Admin-Passwort konfiguriert, geben Sie dieses an. Kennen Sie das vergebene Admin-Passwort nicht mehr, müssen Sie den DWR-953 auf Werkseinstellungen zurücksetzen (Factory Reset).

Halten Sie dazu den Resettaster auf der linken Seite Ihres eingeschalteten DWR-953 mit z.B. einer Büroklammer oder einer Nadel für 5 - 10 Sekunden gedrückt.

2. Ist die Konfigurationsoberfläche Ihres DWR-953 nicht auf Deutsch, wählen Sie oben-rechts im Aufklappmenü **German** aus.

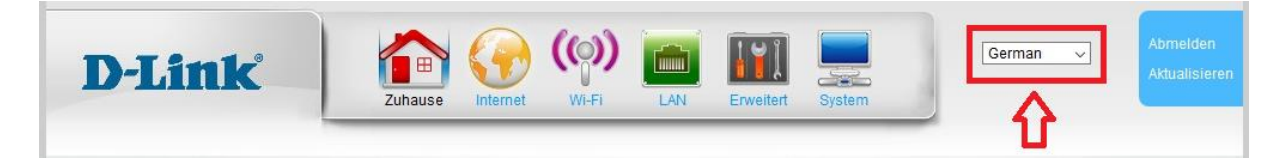

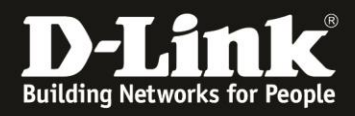

3 . Zur Einrichtung des Internetzuganges wählen Sie oben **Internet** und links **WAN-Dienst** aus.

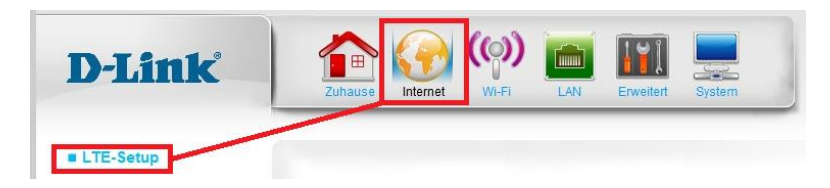

4. Für die meisten Mobile-Internetprovider ist der DWR-953 bereits voreingestellt.

Bei Meine Internetverbindung ist muss 4 LTE/3G ausgewählt sein.

### Wichtig:

Ist Ihre SIM-Karte, die Sie in Ihrem DWR-953 nutzen möchten, mit einer PIN gesichert, tragen Sie bei **PIN-Nummer** die PIN ein.

Haben Sie Einstellungen geändert, klicken Sie bitte abschließend unten auf **Übernehmen**.

| E Madam                |                          |            |
|------------------------|--------------------------|------------|
| ie-modem               |                          |            |
| inwani-From            | Autom. Erkennung OM      | anuell     |
| evorzügter Servicetyp  | Auto-Modus V             |            |
| enutzername            |                          | (optional) |
| ennwort                |                          | (optional) |
| ennwort bestätigen     |                          | (optional) |
| ewählte Nummer         | *99#                     |            |
| ccess Point Name (APN) |                          | (optional) |
| IN-Nummer              | 1234                     | (optional) |
| /iederverbindungsmodus | ● Automatisch ◯ Manuel   | L 12       |
| laximale Leerlaufzeit  | 600                      | (Sekunden) |
| eep-alive              | ● Deaktivieren ○ Ping ve | rwenden    |
| ing IP-Adresse         |                          |            |
| ing-Intervall          | 60                       | (Sekunden) |
| unkfrequenz            | 🗹 Aktivieren             |            |
| /AN-Ping aktivieren    | Aktivieren               |            |
| toaming                | Aktivieren               |            |
| ridge-Ethernet-Ports   | Aktivieren               |            |
| IAT                    | Aktivieren               |            |
| ransparent Bridge      | Aktivieren               |            |

Haben Sie eine PIN eingetragen, erscheint diese Meldung. Klicken Sie auf **OK**.

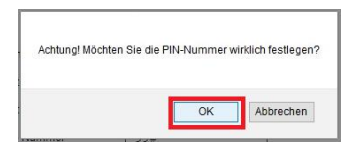

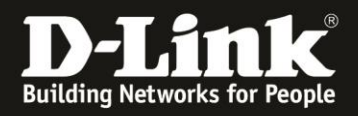

5. Sollten die Einstellungen Ihres Mobile-Providers nicht in der im DWR-953 integrierten Datenbank verfügbar sein (die SIM-Karte Ihre Mobile-Provider kann dann nicht automatisch erkannt werden), müssen Sie bitte die Interneteinstellungen manuell vornehmen.

## LTE-Setup

Sie können die Parameter für den LTE Modem WAN-Link hier konfigurieren.

| LTE-Modem               |                                                 |
|-------------------------|-------------------------------------------------|
| Einwähl-Profil          | $\bigcirc$ Autom. Erkennung $\odot$ Manuell $1$ |
| Bevorzugter Servicetyp  | Auto-Modus 🗸                                    |
| Land                    | Algeria 🗸                                       |
| Telecom                 | Djezzy 🗸                                        |
| Benutzername            | tm (optional)                                   |
| Kennwort                | •• (optional) - 3                               |
| Kennwort bestätigen     | •• (optional)                                   |
| Gewählte Nummer         | *99# 4                                          |
| Authentifizierung       | Automatisch 🗸                                   |
| Access Point Name (APN) | internet.telekom (optional) 5                   |
| PIN-Nummer              | (optional) 6                                    |
| Wiederverbindungsmodus  | Automatisch      O Manuell                      |
| Maximale Leerlaufzeit   | 600 (Sekunden)                                  |
| Keep-alive              | O Deaktivieren                                  |
| Ping IP-Adresse         | 8.8.8.8                                         |
| Ping-Intervall          | 60 (Sekunden)                                   |
| Funkfrequenz            | Aktivieren                                      |
| WAN-Ping aktivieren     | Aktivieren                                      |
| Roaming                 | 🗹 Aktivieren < 💶 !                              |
| Bridge-Ethernet-Ports   | Aktivieren                                      |
| NAT                     | Aktivieren                                      |
| Transparent Bridge      | Aktivieren                                      |
| Übernehmen Abbre        | echen                                           |

Haben Sie eine PIN eingetragen, erscheint diese Meldung. Klicken Sie auf **OK**.

| Achtung! Möchten Sie die F | PIN-Nummer v | virklich festlegen? |
|----------------------------|--------------|---------------------|
| 1. J.J.=                   | ОК           | Abbrechen           |

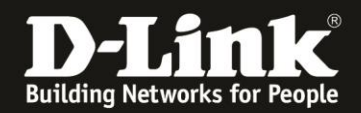

- Bei Einwahl-Profil wählen Sie Manuell aus (1).

- Das Aufklappmenü Land und Telekom können Sie so belassen (2).

 Erfordert Ihr Mobile-Internetzugang einen Benutzernamen und ein Kennwort, geben Sie dieses ein. Bei Kennwort bestätigen geben Sie das Kennwort erneut ein (3).
 <u>Siehe dazu die Liste ab der nächsten Seite</u>

- Bei **Gewählte Nummer** tragen Sie **\*99#** (Stern99Raute) ein (**4**). <u>Siehe dazu die Liste ab der nächsten Seite</u>

- Ist Ihre SIM-Karte, die Sie in Ihrem DWR-953 nutzen möchten, mit einer PIN gesichert, tragen Sie bei **PIN-Nummer** die PIN ein (**6**).

Soll Ihr DWR-953 wie ein Smartphone dauerhaft mit dem Internet verbunden sein, sollten Sie das Keep-alive auf Ping verwenden einstellen.
Bei Ping IP-Adresse können Sie die 8.8.8.8 und den Ping-Intervall auf 60 Sekunden belassen (7).

Wichtig (!):
Soll in Ihrem DWR-953 eine SIM-Karte vom österreichischen Mobile-Provider
Bob.at
Drei.at
Yesss!
genutzt werden, müssen Sie Roaming aktivieren (anhaken).

Gleiches gilt für SIM-Karten im Telefonica-Netzwerk, z.B. o2, Lidl, Tchibo... Siehe dazu die Liste ab der nächsten Seite

- Klicken Sie abschließend unten auf Übernehmen.

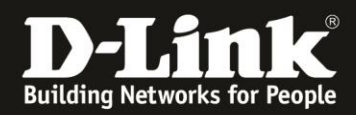

### Deutschland

### **E-Plus**, Base

APN: internet.eplus.de Rufnummer: \*99# Benutzername: eplus Kennwort: internet Roaming muss im DWR-953 aktiviert sein, wenn die Firmwareversion ist nicht 1.02.3.052-03 vom 26.06.2019 oder höher/neuer.

-----

### Aldi

APN: internet.eplus.de Rufnummer: \*99# Benutzername: eplus Kennwort: internet Roaming muss im DWR-953 aktiviert sein, wenn die Firmwareversion ist nicht 1.02.3.052-03 vom 26.06.2019 oder höher/neuer.

-----

### Aldi Tagesflat

APN: tagesflat.eplus.de Rufnummer: \*99# Benutzername: eplus Kennwort: internet Roaming muss im DWR-953 aktiviert sein, wenn die Firmwareversion ist nicht 1.02.3.052-03 vom 26.06.2019 oder höher/neuer.

-----

### Blau

APN: internet.eplus.de Rufnummer: \*99# Benutzername: blau Kennwort: blau Roaming muss im DWR-953 aktiviert sein, wenn die Firmwareversion ist nicht 1.02.3.052-03 vom 26.06.2019 oder höher/neuer.

-----

### Blau Tagesflat

APN: tagesflat.eplus.de Rufnummer: \*99# Benutzername blau Kennwort: blau Roaming muss im DWR-953 aktiviert sein, wenn die Firmwareversion ist nicht 1.02.3.052-03 vom 26.06.2019 oder höher/neuer.

-----

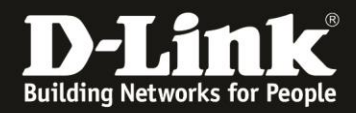

#### Simyo

APN: internet.eplus.de Rufnummer: \*99# Benutzername: simyo Kennwort: simyo Roaming muss im DWR-953 aktiviert sein, wenn die Firmwareversion ist nicht 1.02.3.052-03 vom 26.06.2019 oder höher/neuer.

-----

### 02

APN: internet Rufnummer: \*99# Kein Benutzername/Kennwort Roaming muss im DWR-953 aktiviert sein, wenn die Firmwareversion ist nicht 1.02.3.052-03 vom 26.06.2019 oder höher/neuer.

-----

### Lidl, Fonic

APN: printernet.interkom.de Rufnummer: \*99# Kein Benutzername/Kennwort Roaming muss im DWR-953 aktiviert sein, wenn die Firmwareversion ist nicht 1.02.3.052-03 vom 26.06.2019 oder höher/neuer.

\_\_\_\_\_

### **Deutsche Telekom**

APN: internet.telekom Rufnummer: \*99# Benutzername: tm Kennwort: tm

-----

### Congstar, Ja! mobil, Klarmobil D1-Netz, Penny

APN: internet.t-mobile Rufnummer: \*99# Benutzername: tm Kennwort: tm

-----

### Klarmobil D1-Netz

APN: internet.t-d1.de Rufnummer: \*99# Kein Benutzername/Kennwort

\_\_\_\_\_

### Vodafone, Klarmobil D2-Netz, Simply, FYFE

APN: web.vodafone.de Rufnummer: \*99# Kein Benutzername/Kennwort

-----

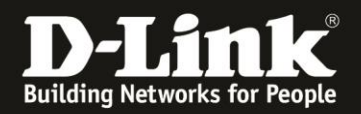

### Tchibo

APN: webmobil1 Rufnummer: \*99# Kein Benutzername/Kennwort Roaming muss im DWR-953 aktiviert sein, wenn die Firmwareversion ist nicht 1.02.3.052-03 vom 26.06.2019 oder höher/neuer.

-----

### Klarmobil o2-Netz

APN: internet.mobilcom Rufnummer: \*99# Kein Benutzername/Kennwort Roaming muss im DWR-953 aktiviert sein, wenn die Firmwareversion ist nicht 1.02.3.052-03 vom 26.06.2019 oder höher/neuer.

\_\_\_\_\_

### 1&1 D2-Netz

APN = web.vodafone.de Rufnummer: \*99# Kein Benutzername/Kennwort

-----

### 1&1 o2/eplus-Netz

APN = internet.eplus.de Rufnummer: \*99# Kein Benutzername/Kennwort Roaming muss im DWR-953 aktiviert sein, wenn die Firmwareversion ist nicht 1.02.3.052-03 vom 26.06.2019 oder höher/neuer.

-----

### Alice o2-Netz:

APN: internet.partner1 Rufnummer: \*99# Kein Benutzername/Kennwort Roaming muss im DWR-953 aktiviert sein, wenn die Firmwareversion ist nicht 1.02.3.052-03 vom 26.06.2019 oder höher/neuer.

\_\_\_\_\_

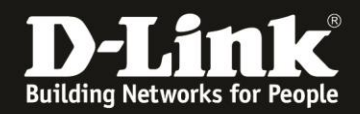

# Österreich

### A1

APN: A1.net Rufnummer: \*99# Benutzername: ppp@A1plus.at Kennwort: ppp

-----

**Bob.at** APN: bob.at Rufnummer: \*99# Benutzername: data@bob.at Kennwort: ppp

### Roaming muss im DWR-953 aktiviert sein

Bob.at nutzt das Mobilfunknetz von A1

-----

### **One Orange**

APN: web.one.at Rufnummer: \*99# Benutzername: web Kennwort: web

-----

### **Tele.Ring**

APN: web Rufnummer: \*99# Kein Benutzername/Kennwort

-----

### Yesss!

APN: web.yesss.at Rufnummer: \*99# Kein Benutzername/Kennwort

### Roaming muss im DWR-953 aktiviert sein Yesss! nutzt das Mobilfunknetz von Orange

-----

### Drei.at

APN: drei.at Rufnummer: \*99# Benutzername: drei Kein Kennwort

#### Roaming muss im DWR-953 aktiviert sein Drei.at nutzt das Mobilfunknetz von T-Mobile

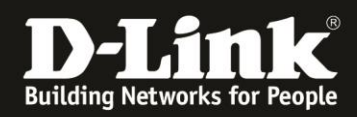

### Schweiz

**Orange** APN: internet Rufnummer: \*99# Kein Benutzername/Kennwort

-----

**Sunrise** APN: internet Rufnummer: \*99# Kein Benutzername/Kennwort

-----

### Swisscom

APN: gprs.swisscom.ch Rufnummer: \*99# Benutzername: gprs Passwort: gprs

-----

### Swisscom Corporate

APN: corporate.swisscom.ch Rufnummer: \*99# Benutzername: testprofil Passwort: temporary

-----

#### Salt Mobile

APN: mms oder: internet bei Prepaid: click Rufnummer: \*99# Kein Benutzername/Kennwort

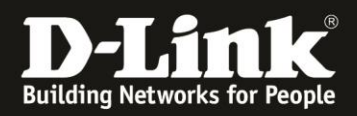

6. Nachdem der DWR-953 die Einstellungen übernommen hat, können Sie unter **Zuhause** im Bereich **Internet** den Zustand des Mobile-Internetzugangs überprüfen.

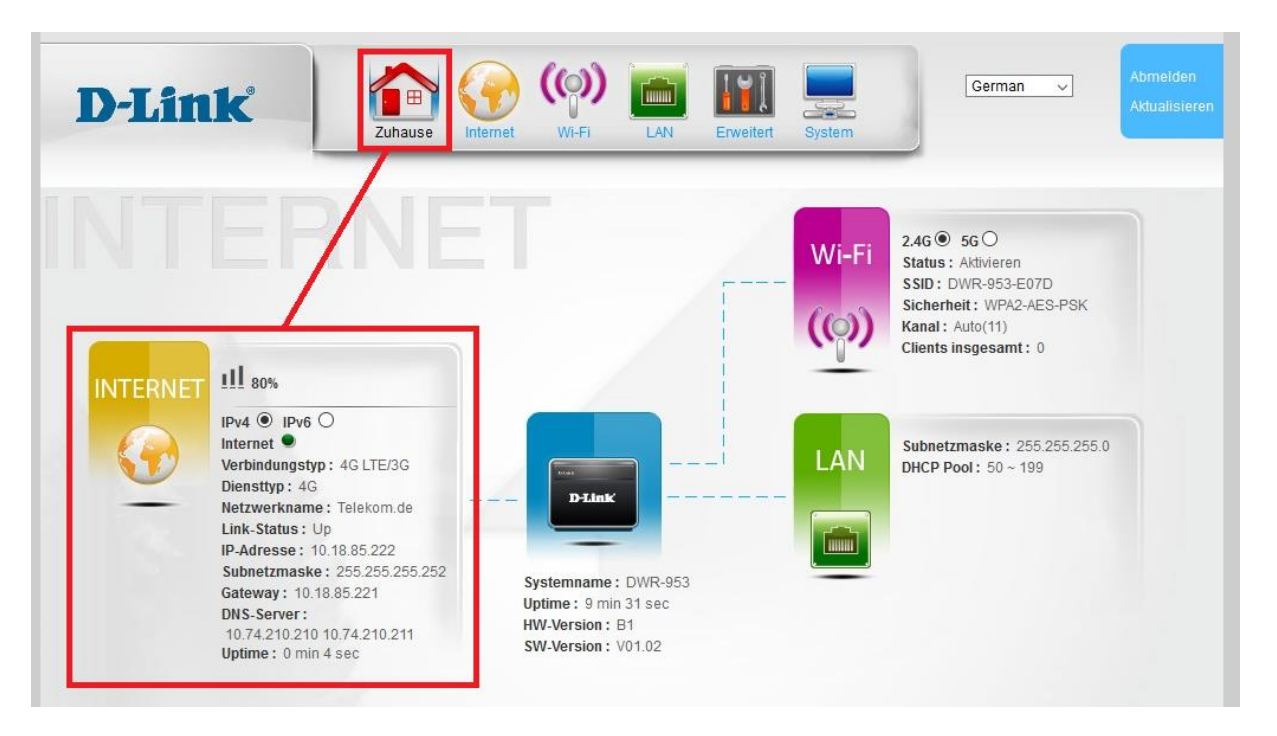

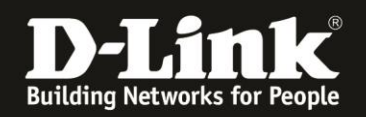

### Troubleshooting:

### Frage: Kann die 3G/4G Internetverbindung auch über WLAN genutzt werden?

Ja. die 3G/4G-Internetverbindung über den DWR-953 unterscheidet sich darin prinzipiell nicht von einer Kabel- oder DSL-Internetverbindung. Dies gilt ebenso alle anderen Funktionen des Routers.

### Frage: Kann die 3G/4G Internetverbindung im Router als Ausweich/Reserve-Internetverbindung zu der Kabel- oder DSL-Internetverbindung eingerichtet werden?

Ja das ist möglich. Siehe dazu die Anleitung <u>ftp://ftp.dlink.de/dwr/dwr-953/documentation/DWR-953 howto revb Failover de.pdf</u>

### Frage: Wie hoch ist der Datendurchsatz über die 3G/4G Internetverbindung?

Dies ist zum einen abhängig davon, welche Anbindung Sie von Ihrem Provider erhalten. Große Relevanz hat allerdings auch die Entfernung zur Funkzelle (dem Funkmast), nicht anders als beim Smartphone.

### Frage: Kann ich die Signalstärke der 3G/4G Verbindung im Router auslesen?

Ja. Zum einen anhand der Balken der **Signal LED** vorne-rechts am DWR-953 und in der Konfigurationsoberfläche des DWR-953 unter **Zuhause** im Bereich **Internet**.

# Problem: Manche Dienste, wie z.B. VPN oder Voice over IP, lassen sich nicht nutzen.

Davon ausgehend, dass bestimmte Einstellungen (z.B. Portfreigaben) im Router nicht nötig sind oder wenn doch, sie korrekt konfiguriert wurden: Bei manchen 3G/4G-Verbindungen, je nach genutztem Tarif, sind nicht alle Dienste nutzbar. Sie werden vom Mobile-Provider geblockt.